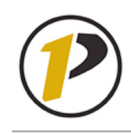

### **Employee Self-Service: Bank Information**

V1.0 June 2007

| Bank Information Perform this procedure when you want to display or edit the bank information types <i>Main Bank, Other Bank</i> and <i>Travel Expenses.</i> Direct deposit account information submitted electronically will be effective with the next payroll that is processed. Payrolls are processed approximately four business days before each payday, excluding bank and university holidays.                                                                                                    |                                                                                                    |  |
|----------------------------------------------------------------------------------------------------|----------------------------------------------------------------------------------------------------|--|
| Home         Employee Self-Service         AIMS         Financial Systems         Purchasing Services         Human Resources         S           Overview         Employee Search         Personal Information         Payment         Travel and Expenses           Personal Information         Personal Information         Personal Information         Personal Information                                                                                                    | System Info BW Reports Test Area Business Explorer Working Time                                                                                                    |  |
| Personal Information         Personal Data         Enter, change, or delete your personal data.         Self Identification Information         Enter or change your ethnicity, race, disabled status and military/veteran status.         Address         Enter, change, or delete your home address/phone.         Bank Information         Enter, change, or delete your bank information.         Enter, change, or delete your bank information.         Education Data         Enter, change, or delete your education information.         Suppression of Personal Data         Change directory access to home address/phone. | Guidelines for Entering Data Into Employee Self Service:         • Names         • Addresses         • Telephone Numbers         • Bank Information         • Education Information         Suppressing Personal Data         Indicate the personal information you want included in the Purdue phone directory |  |
| Click the "Bank Information" link to create or change your bank information.                                                                                                    |                                                                                                    |  |
| Overview   Employee Search   Personal Information   Payment   Working Time   Travel and Expenses   If your Main Bank payment method is Payroll Check, you will be                                                                                                    |                                                                                                    |  |

| Home Employee Self-Service AlmS Financial Systems Purchasing Services Human Resources            |                                                                   |
|--------------------------------------------------------------------------------------------------|-------------------------------------------------------------------|
| Overview   Employee Search   Personal Information   Payment   Working Time   Travel and Expenses | If your Main Bank payment method is Payroll Check, you will be    |
|                                                                                                  | unable to create any other banks. To create another bank, change  |
| Bank Information                                                                                 | the payment method for your Main Bank to Payroll Direct Deposit.  |
|                                                                                                  | Once you change to direct deposit, you will be unable to change   |
|                                                                                                  | back to Payroll Check through Employee Self-Service (ESS)         |
| Overview Edit Review and Save Confirmation                                                       |                                                                   |
| Main bank (Valid from Today)                                                                     | To make changes to your Main bank information, click the          |
| Payee: Portal Patricia P.                                                                        | Edit hutton which is located in the bettern left corner of the    |
| Bank Name: THE BANK OF NEW YORK                                                                  | Main hard ha                                                      |
|                                                                                                  | Main dank dox.                                                    |
| Edit                                                                                             | Note: You cannot cancel direct deposit on your Main Bank through  |
| New Other hank                                                                                   | FSS. Ven must contect the Devrell office to make this change      |
|                                                                                                  | ESS. Fou must contact the Payron office to make this change.      |
| New Travel Expenses                                                                              | Note: Banking institutions can change bank account numbers to     |
|                                                                                                  | Note. Danking institutions can enange bank account numbers to     |
|                                                                                                  | accommodate bank changes and corrections through a process        |
|                                                                                                  | called Notice of Correction (NOC). Reasons for this change may    |
|                                                                                                  | be to make the number readable by the banking institution or a    |
|                                                                                                  | takeover by another bank. Since this is an electronic process, an |
|                                                                                                  | employee does not have to resubmit new banking information.       |
|                                                                                                  |                                                                   |

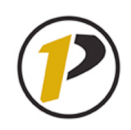

#### **Employee Self-Service: Bank Information**

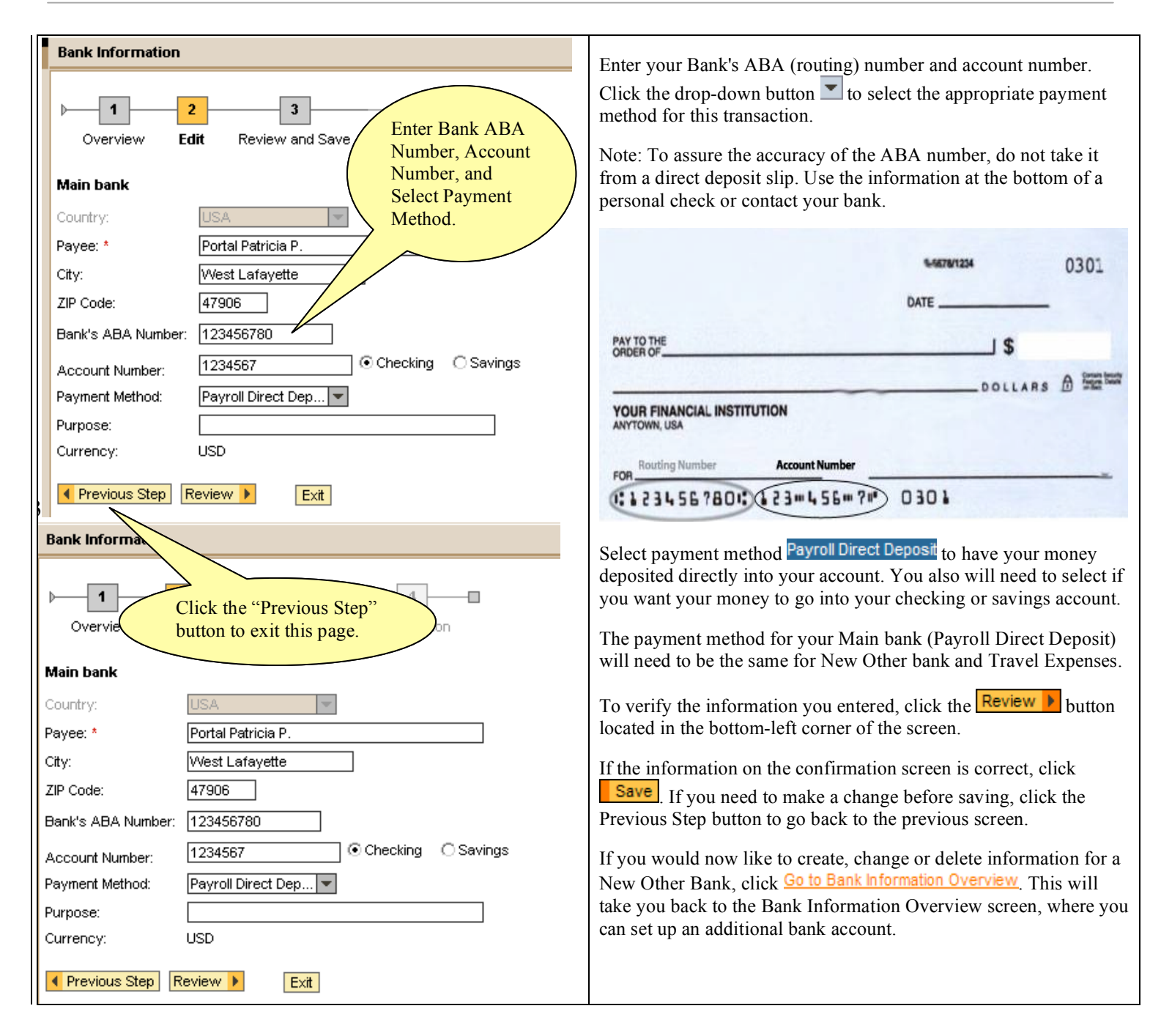

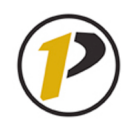

#### **Employee Self-Service: Bank Information**

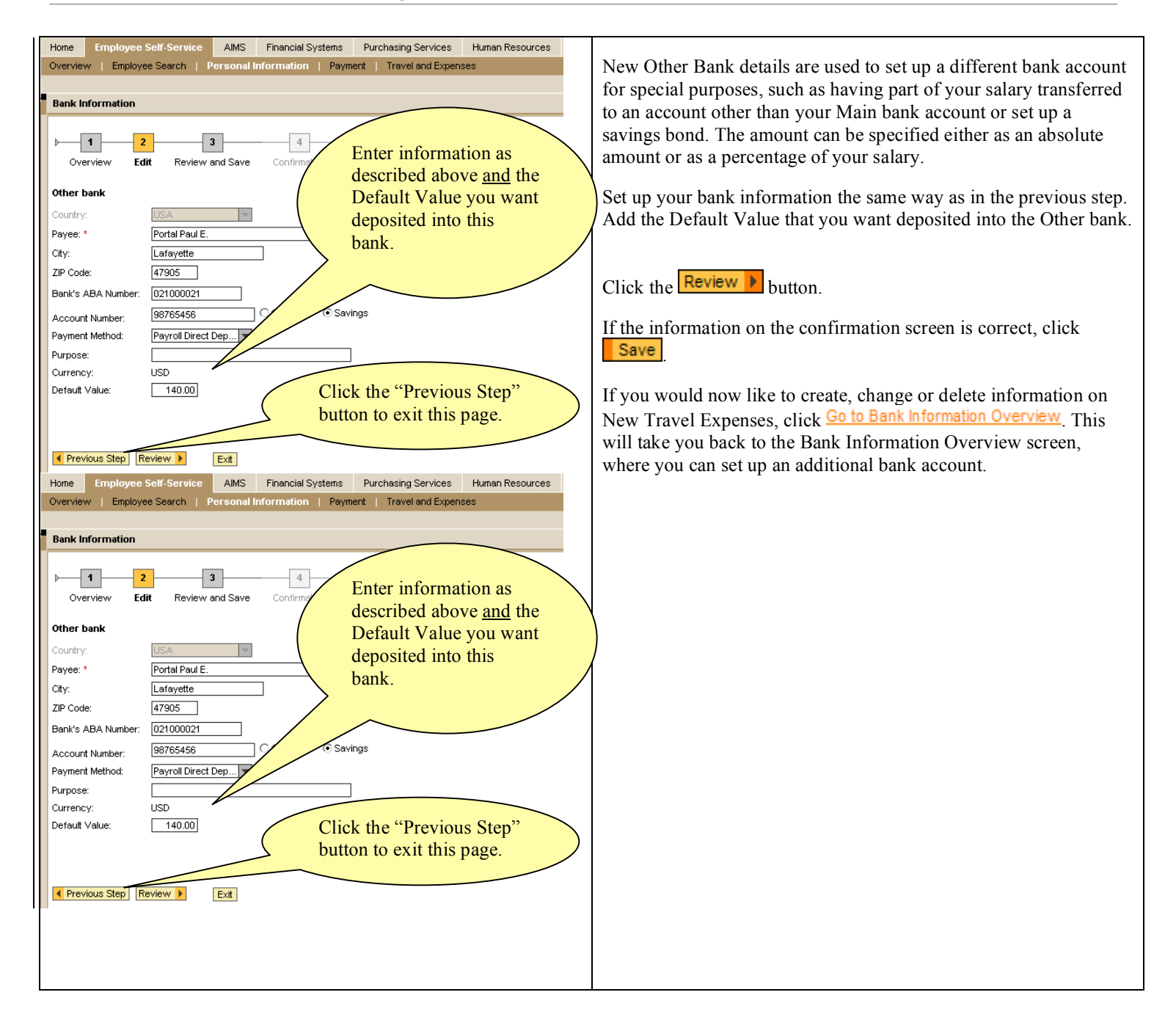

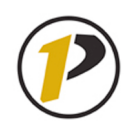

## **Employee Self-Service: Bank Information**

| Home         Employee Self-Service         AlMS         Financial Systems         Purchasing Services         Human Resources           Overview         Employee Search         Personal Information         Payment         Working Time         Travel and Expenses | The New Travel Expenses screen is used to set up a different bank account for travel and out-of-pocket, non-travel-related reimbursements.                                                                                                    |
|----------------------------------------------------------------------------------------------------|----------------------------------------------------------------------------------------------------|
| Bank Information                                                                                                    | Travel Expenses has been automatically set up for your travel<br>reimbursements to go to the same account as your Main bank. It is<br>your responsibility to change this information if you want your<br>reimbursements to go to a different bank account. |
| Country:     USA       Payee: *     Portal Patricia P.       City:     Lafayette       ZIP Code:     47905                                                                                                    | If you wish to change your account information for your Travel Expenses, follow the steps listed above for Main bank.                                                                                                    |
| Bank's ABA Number:       021001033         Account Number:       12345678         Payment Method:       Payroll Direct Dep▼         Purpose:                                                                                                    |                                                                                                    |

To exit Employee Self-Service from this page, click the Log Off tab located in the upper-right corner of the screen.